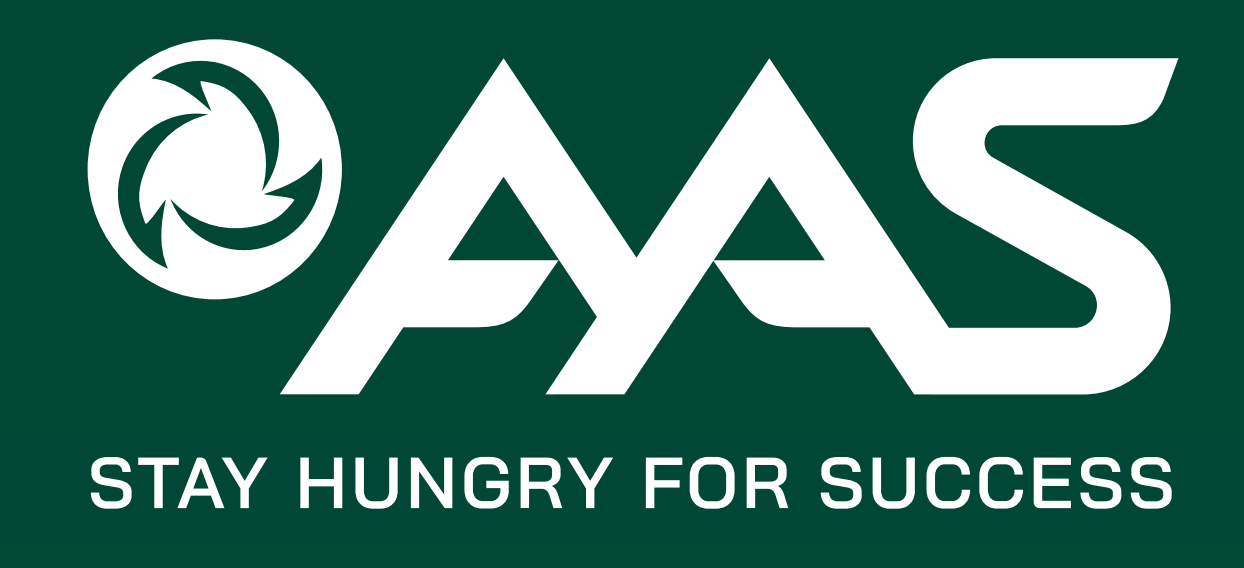

## Hướng dẫn khách hàng cách GÁN / CHUYỂN ĐỔI ID CHUYÊN VIÊN QLKH tại AAS

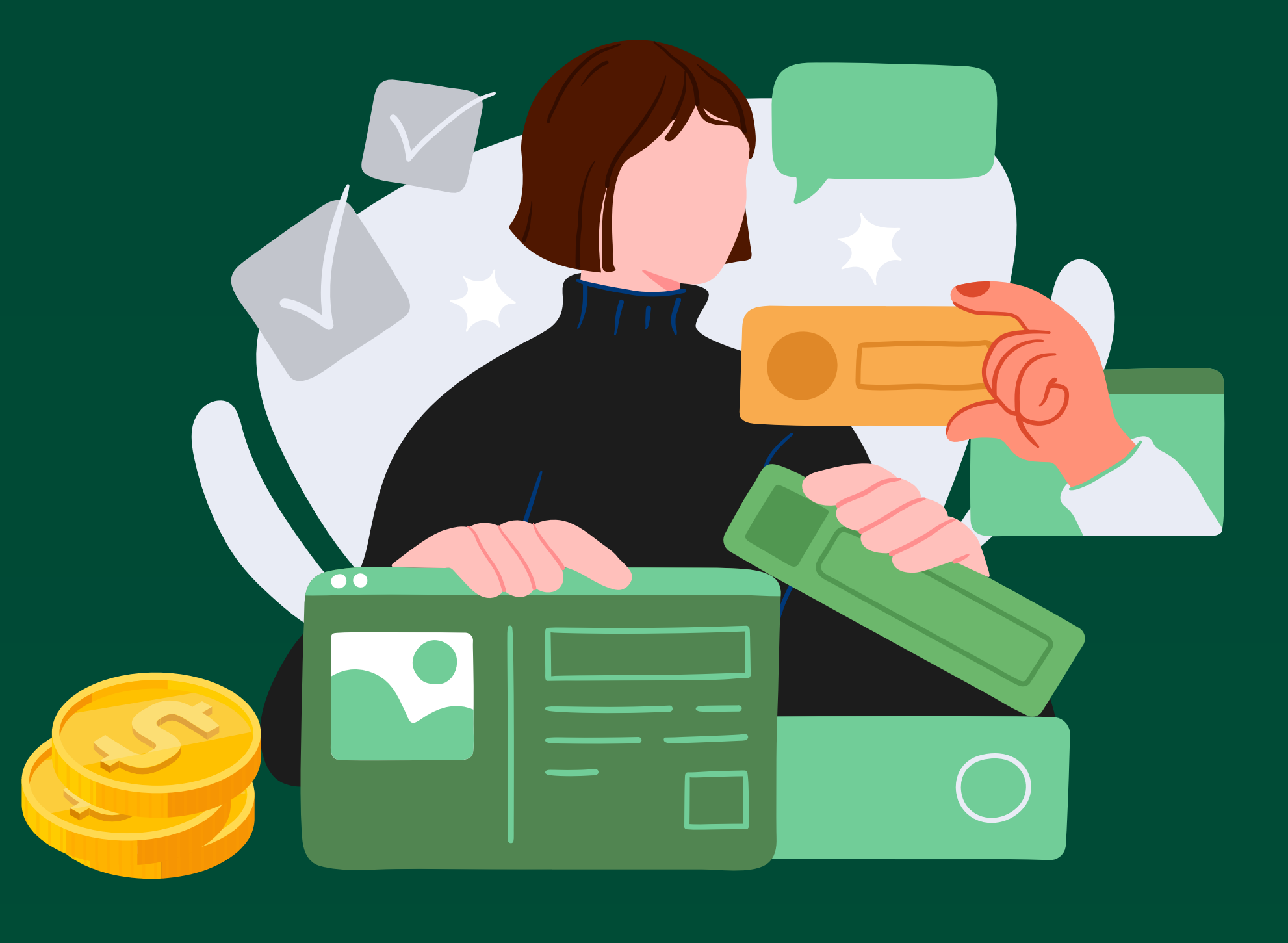

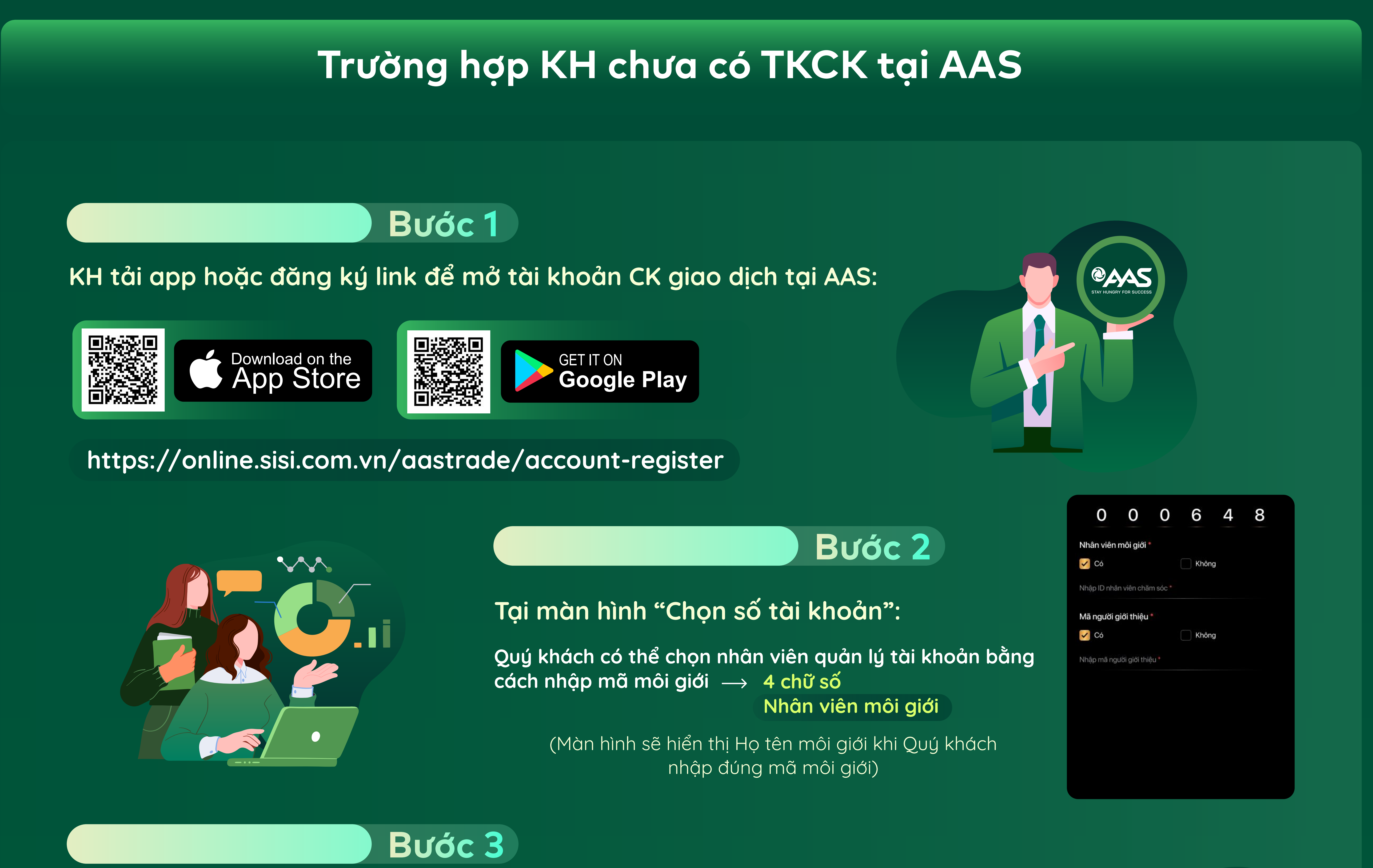

Hoàn thiện các bước mở TKCK.

Khách hàng có thể kiểm tra thông tin môi giới quản lý trên App AAS PRO sau khi mở TK thành công.

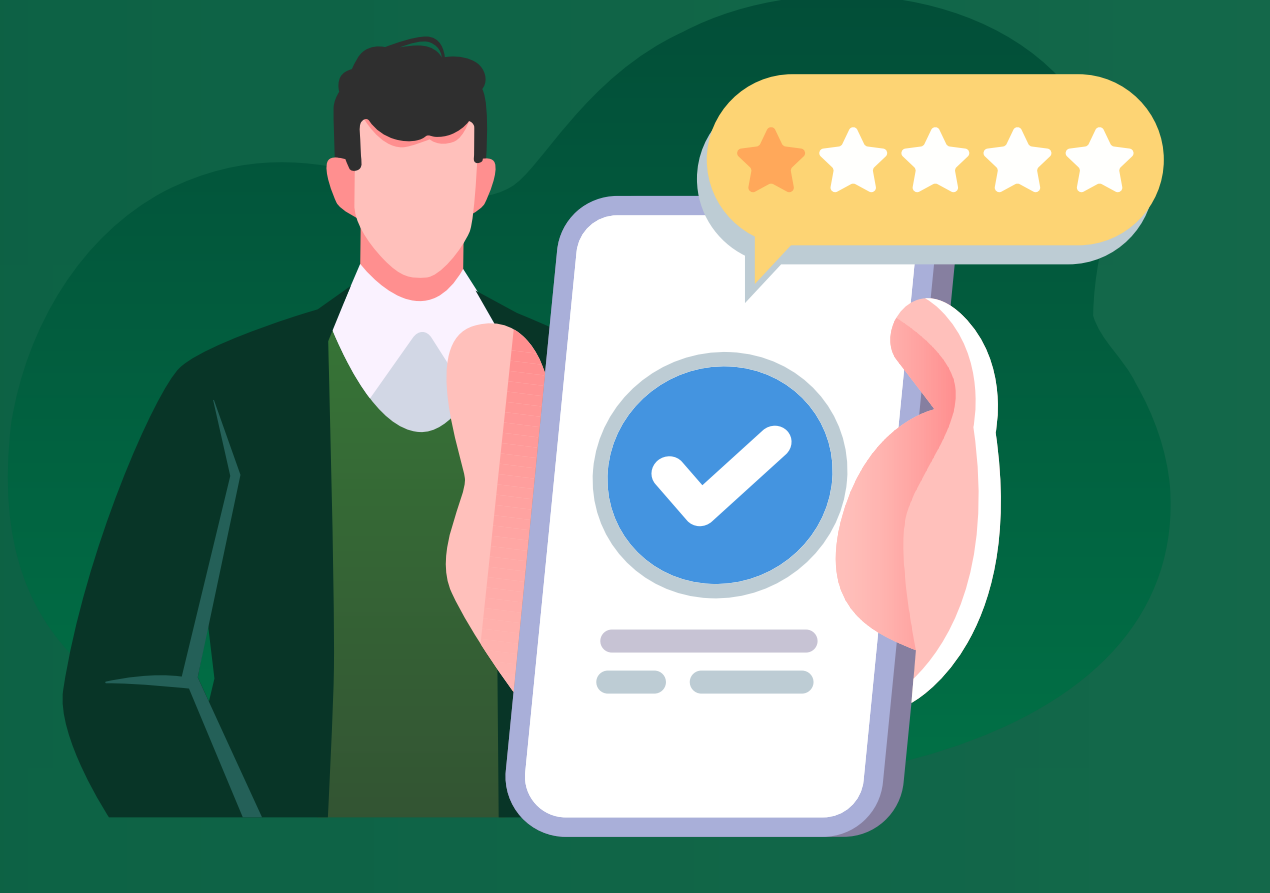

## Trường hợp KH đã có TKCK tại AAS

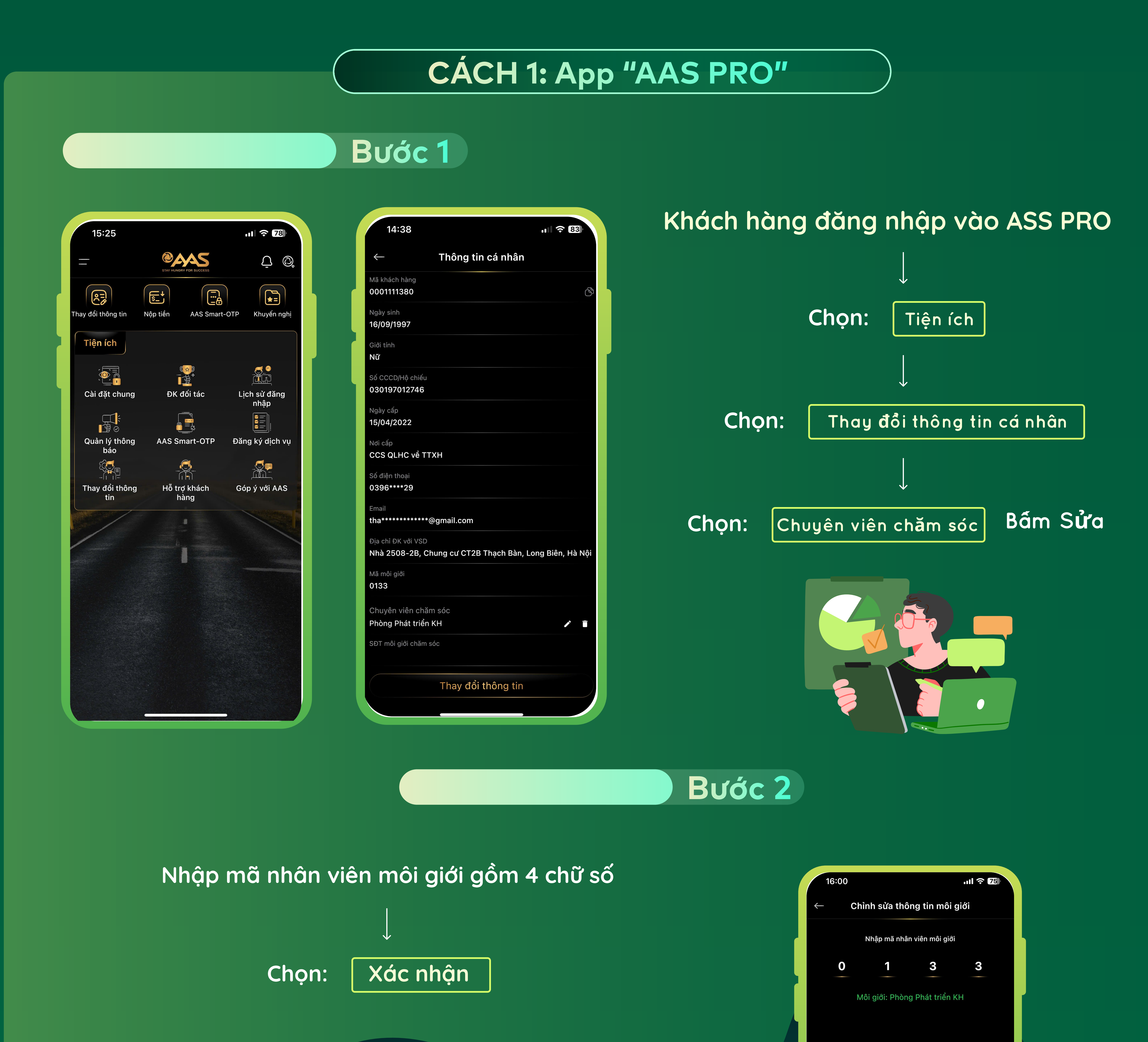

|                                                                                        |                                                     |                                | Xác nhận             |
|----------------------------------------------------------------------------------------|-----------------------------------------------------|--------------------------------|----------------------|
|                                                                                        |                                                     |                                |                      |
|                                                                                        | Duća                                                |                                |                      |
|                                                                                        | Bước                                                | 3                              |                      |
| ← Xác nhận thay                                                                        | dối môi giới                                        | 3<br>Nhập mã OTP               |                      |
| Xác nhận thay     ên môi giới mới                                                      | Bước<br>đổi môi giới<br>Phòng Phát triển KH         | 3<br>Nhập mã OTP               | Thực hiện thành công |
|                                                                                        | Bước<br>đổi môi giới<br>Phòng Phát triển KH         | 3<br>Nhập mã OTP<br>↓          | Thực hiện thành công |
| Xác nhận thay     Sn môi giới mới     A môi giới mới     Mhập SMS-OTP     Nhập SMS-OTP | Bước<br>dối môi giới<br>Phòng Phát triển KH<br>Q133 | 3 Nhập mã OTP Ú Chọn: Xác nhận | <text></text>        |

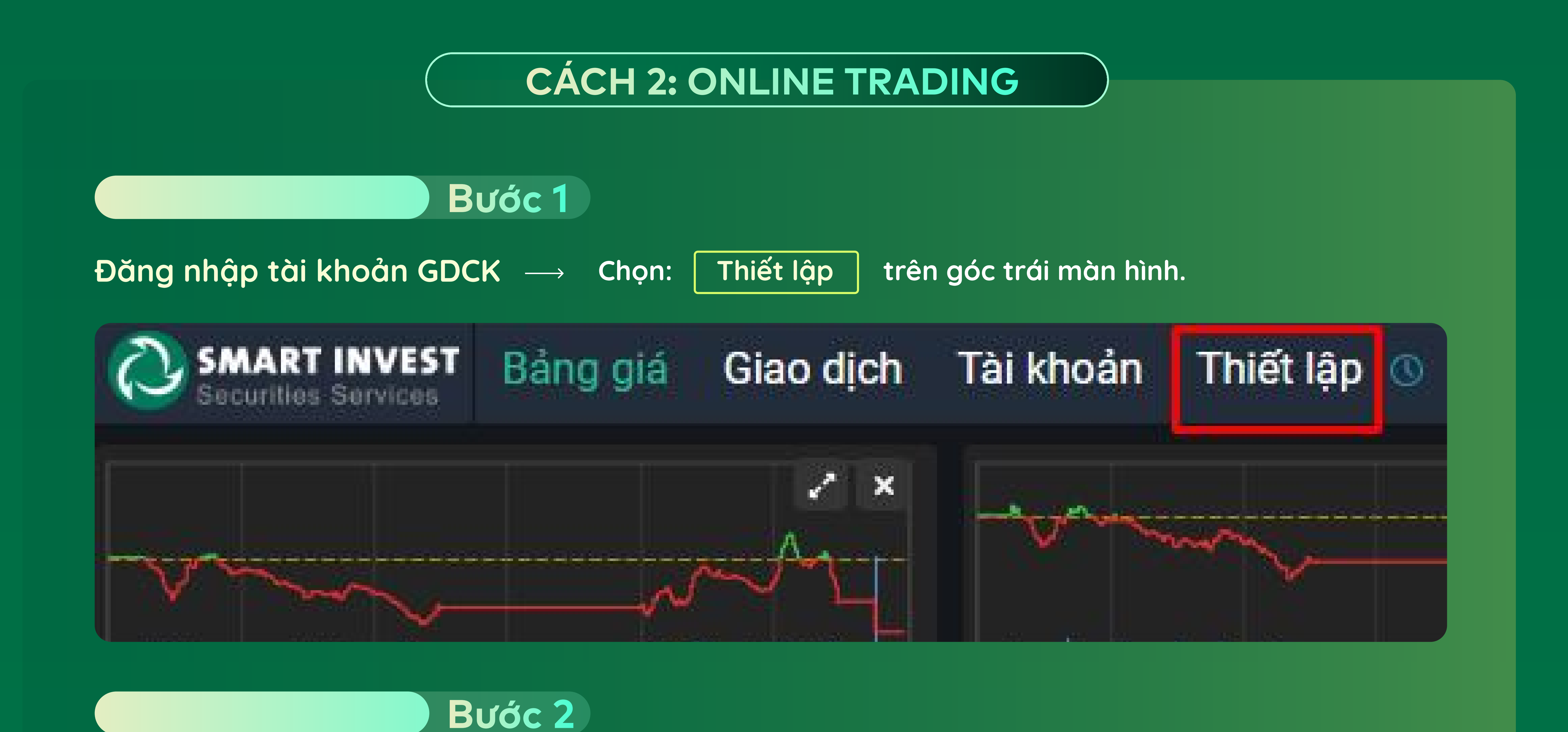

Chọn thay đổi thông tin môi giới

![](_page_0_Figure_13.jpeg)